## Druckerwarteschlange löschen

Wenn ein Druckauftrag die Druckerwarteschlange blockiert und sich nicht mehr löschen lässt, kann dies wie folgt behoben werden:

- 1. Eingabeaufforderung als Admin öffnen
- 2. net stop spooler eingeben
- 3. In den Ordner C:\Windows\System32\spool\PRINTERS wechseln
- 4. Sämtliche Dateien (.shd, .dhd, .spl) in diesem Ordner löschen
- 5. In der Eingabeaufforderung net start spooler eingeben

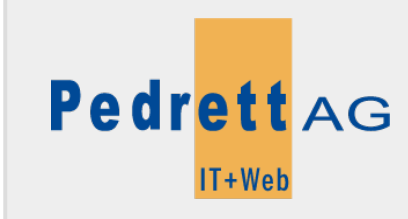

Dieses Dokument stammt aus dem Wiki der Pedrett IT+Web AG. Unter Berücksichtigung der Nutzungsbedingungen ist eine Weiterverbreitung des Inhalts erlaubt, solange die Pedrett IT+Web AG als Autor genannt wird.

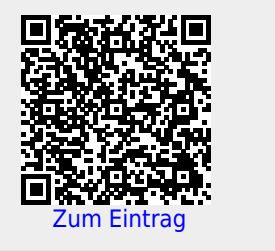